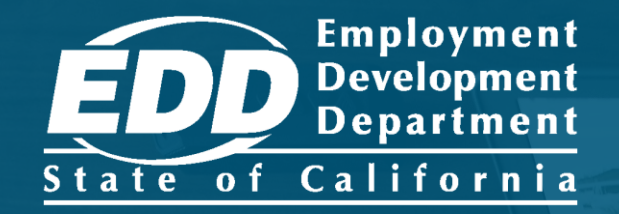

# sdi online tutorial Claimant Online Access

Last Updated: June 2023

# CONTENTS

| Access Your SDI Online Account | <u>3</u>  |
|--------------------------------|-----------|
| Reset Your Password            | <u>13</u> |
| Update Your myEDD Profile      | <u>21</u> |
| Password                       | <u>27</u> |
| Email                          | <u>30</u> |
| Security Question              | <u>35</u> |
| Verification Options           | <u>39</u> |
| Update Your SDI Online Profile | <u>45</u> |
| Mailing and Residence Address  | <u>51</u> |
| Phone Numbers                  | <u>53</u> |
| Communication Preference       | <u>55</u> |
| Language Preference            | <u>57</u> |

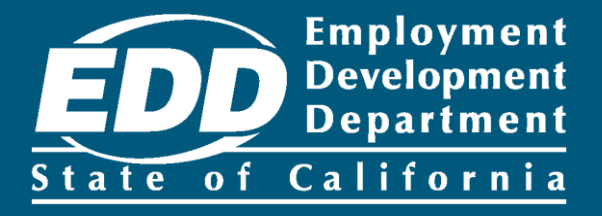

## Access Your SDI Online Account

Learn more about how to access your online account and ask questions.

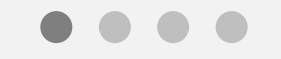

**Get Started** 

| • • • EDD × +                                                                                                    |                                                                                       |                                                                                                    |
|----------------------------------------------------------------------------------------------------|---------------------------------------------------------------------------------------|----------------------------------------------------------------------------------------------------|
| ← → C ○ A ≅ https://edd.ca.gov/                                                                                                  | ☆ ≡                                                                                   | Note<br>For Spanish, select                                                                                                    |
| Español                                                                                                    |                                                                                       | Espanol.                                                                                                    |
| <section-header><section-header><section-header><text><image/><image/></text></section-header></section-header></section-header> | Log In<br>Password<br>Password?<br>Log In<br>Don't have an account?<br>Create Account | Important<br>We lock your account<br>for one hour after too<br>many failed attempts<br>to enter your<br>password. You can<br>wait one hour to try<br>again or reset your<br>password. |
| Copyright © 2023 State of California                                                                                             |                                                                                       |                                                                                                    |

Log in to myEDD to access SDI Online, update your email, password, security question, or verification option:

- 1. Visit <u>myEDD</u>.
- 2. Enter the email and password used to create your myEDD account.
- 3. Select Log In.

| • • • EDD × +                                |                                       |   |
|----------------------------------------------|---------------------------------------|---|
| ← → C ⑦ 合 幸 https://edd.ca.gov/              | ជ                                     | ≡ |
| <u>C.cov</u>                                 |                                       |   |
| <b>EDD</b> Next                              |                                       |   |
| E                                            | spañol                                |   |
| V                                            | /erify Your Identity                  |   |
| т                                            | o protect your account, we will email |   |
| У                                            | ou a verification code.               |   |
|                                              | Send Email                            |   |
|                                              |                                       |   |
| Contact EDD Conditions of Use Privacy Policy | Accessibility                         |   |
| Copyright © 2023 State of California         |                                       |   |

To protect your account, we ask you to verify your identity every time you log in. In this example, the identity verification option is by email.

Select Send Email.

If you set up the login verification option as text message or phone call, follow the instructions based on that option.

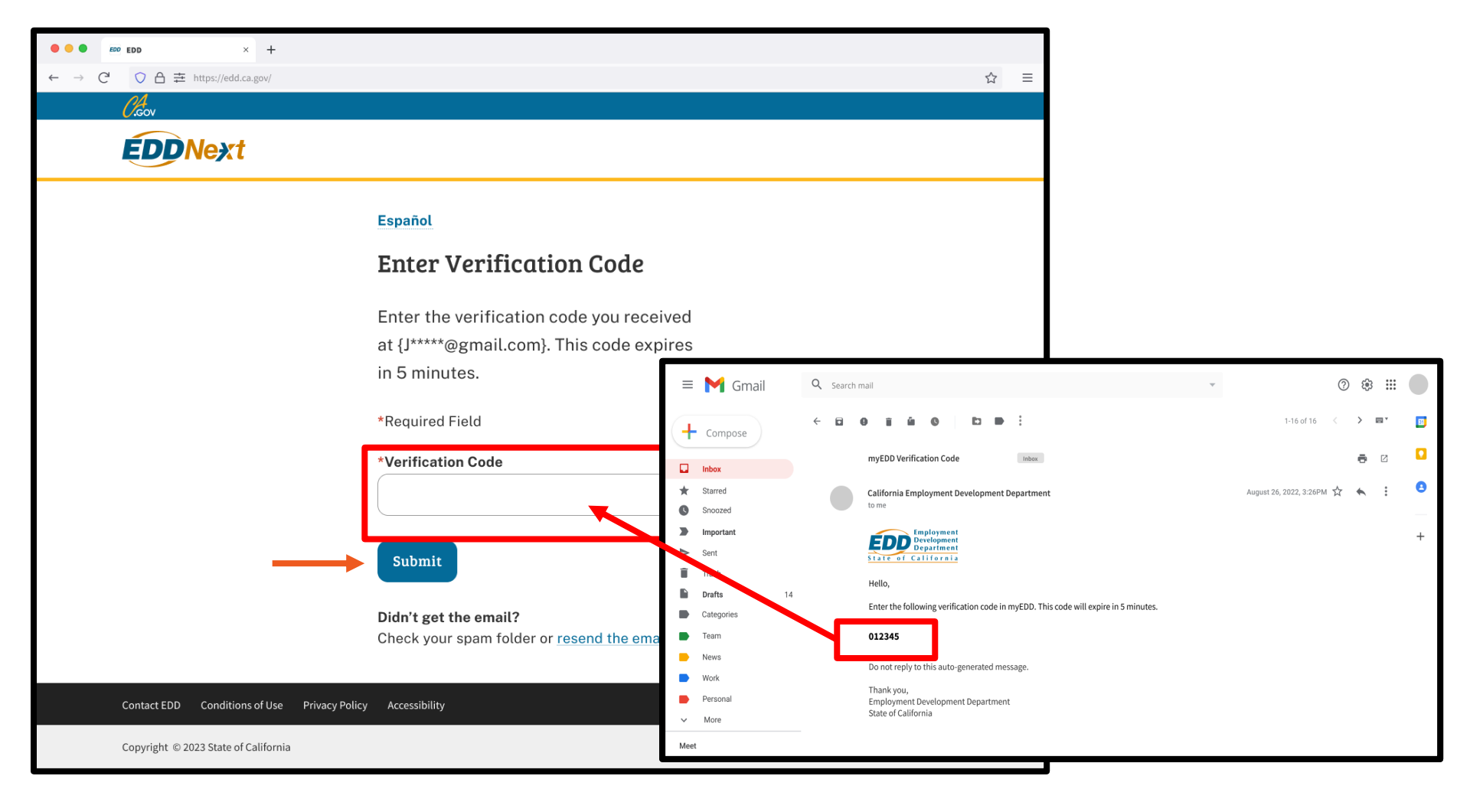

Check your email for your verification code. This code expires in five minutes. Check your spam or junk folder if you do not get this email.

- Enter your verification code and select **Submit**.
- Select **resend the email** if you do not get a code.

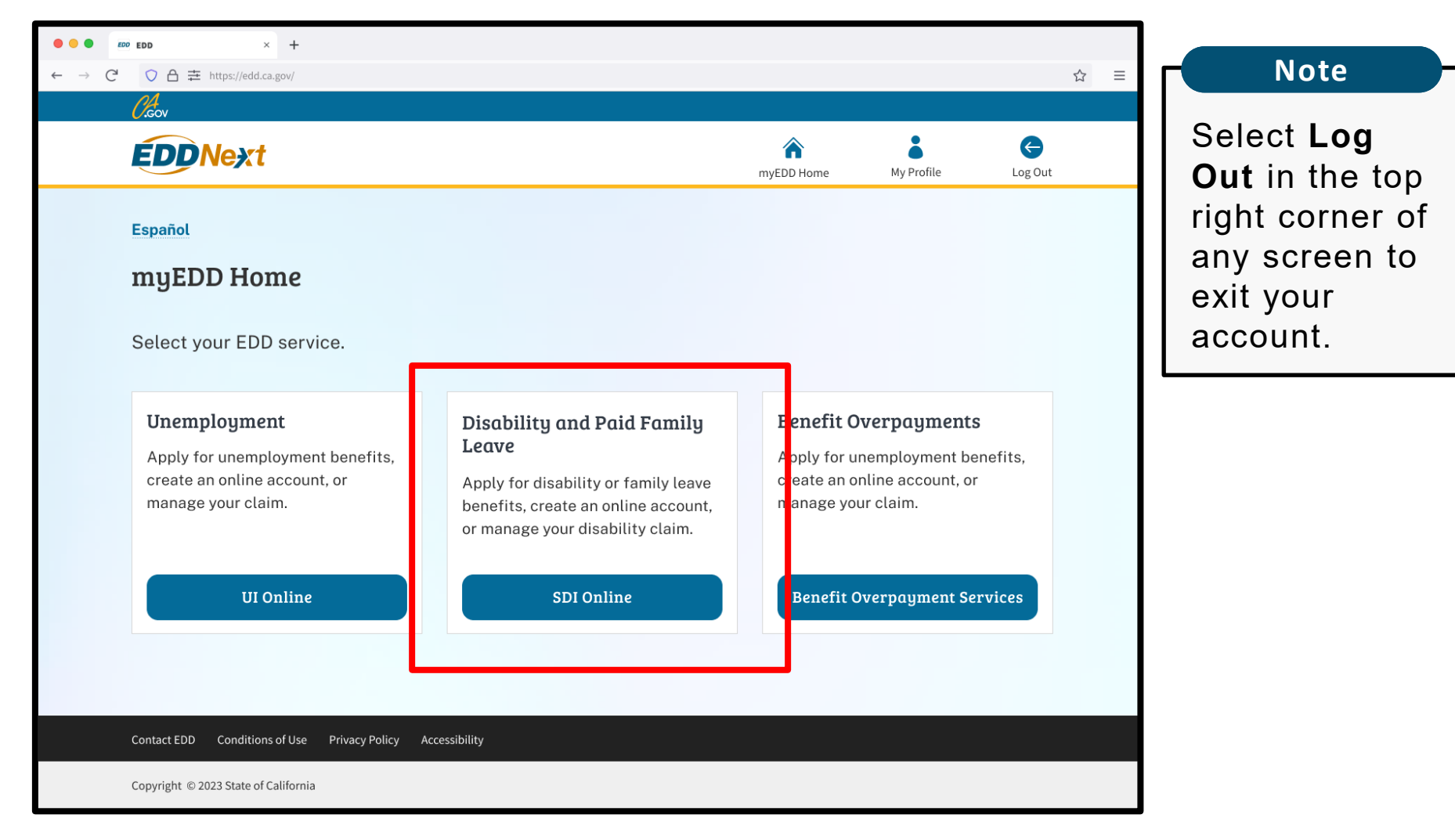

From the myEDD homepage, select SDI Online.

| (,Gov                                                                                             |                                                      | 4                                    | Home                        |                                  | Log Out                        |   |
|---------------------------------------------------------------------------------------------------|------------------------------------------------------|--------------------------------------|-----------------------------|----------------------------------|--------------------------------|---|
| Employment<br>Development<br>Department<br>ate of California                                      | SDI Home In                                          | box New Claim                        | Draft                       | Profile                          | History                        | + |
| ome                                                                                               |                                                      |                                      |                             |                                  |                                |   |
| Message Center                                                                                    |                                                      |                                      |                             |                                  |                                |   |
| Check the message center Inbox below to re<br>Inbox [ New: 0 , Total: 2 ]                         | eview messages and take required                     | actions as needed.                   |                             |                                  |                                |   |
| Personal Information                                                                              |                                                      |                                      |                             |                                  |                                |   |
| Full Name:                                                                                        | John Doe                                             | EDD Cust                             | omer Account Number:        | 1234567890                       |                                |   |
| Mailing Address:                                                                                  | 123 Main St<br>Sacramento, CA 95814<br>United States |                                      | Phone Number:               | 916-555-1212                     |                                |   |
| Residence Address:                                                                                | 123 Main St<br>Sacramento, CA 95814<br>United States |                                      | Cell Phone Number:          |                                  |                                |   |
| E-mail Address:                                                                                   | Jdoe@email.com                                       |                                      |                             |                                  |                                |   |
| Current Disability Insura                                                                         | nce Claim(s)                                         |                                      |                             |                                  |                                |   |
| Claim ID                                                                                          |                                                      | Claim Effective Date                 |                             |                                  |                                |   |
| DI-2000-000-021                                                                                   |                                                      | 05-25-2021                           |                             |                                  |                                |   |
| Pending Disability Insur                                                                          | ance Claim Applic                                    | ation(s)                             |                             |                                  |                                |   |
| No Results Found                                                                                  |                                                      |                                      |                             |                                  |                                |   |
| Submitted Paid Family L                                                                           | eave Claim Forms                                     | 5                                    |                             |                                  |                                |   |
| nly forms you submitted online are listed beli<br>aid Family Leave claim is surrently not availab | ow. To submit an electronic docum                    | nent for a previously-submitted care | e, bonding, or military ass | ist claim, select <b>New Cla</b> | <b>im</b> . The status of your |   |
| No Results Found                                                                                  | ole online. For assistance with a Pa                 | in ranniy Leave claim, can 1-677-23  | 10-4373.                    |                                  | _                              |   |
|                                                                                                   |                                                      |                                      |                             |                                  |                                |   |
| Lustomer Satisfaction S                                                                           | urvey                                                |                                      |                             |                                  |                                |   |
| our opinion is important to us. Select the link                                                   | below to complete a survey about                     | your online experience.              |                             |                                  |                                |   |
| nk to Survey                                                                                      |                                                      |                                      |                             |                                  |                                |   |

From your main menu you can:

- File a new claim.
- Continue a saved draft.
- Update profile information.
- Review claim history.

Select Inbox to:

Review messages and complete required forms.

Under your personal information you can:

- Review a current disability claim summary, payment history, form history, and send claim requests.
- Review the information you submitted on a pending disability claim.
- Review your submitted Paid Family Leave claim information.

### Do you have a question about your claim?

| Claov                                                           |               |                              |                       | 숨 Hon          | ne                |              | Log Out |
|-----------------------------------------------------------------|---------------|------------------------------|-----------------------|----------------|-------------------|--------------|---------|
| Employment<br>Development<br>Department<br>tate of California   |               | SDI Home                     | Inbox                 | New Claim      | Draft             | Profile      | History |
| Home                                                            |               |                              |                       |                |                   |              |         |
| B Message Center                                                |               |                              |                       |                |                   |              |         |
| Check the message center Inbox b<br>Inbox [ New: 0 , Total: 2 ] | elow to revie | w messages and take          | required actions as r | needed.        |                   |              |         |
| Personal Informat                                               | ion           |                              |                       |                |                   |              |         |
| Ful                                                             | l Name:       | John Doe                     |                       | EDD Customer   | Account Number:   | 123456789    |         |
| Mailing A                                                       | ddress:       | 123 Main St<br>Sacramento, ( | CA 95814              |                | Phone Number:     | 916-555-1212 |         |
| Residence A                                                     | ddress:       | 123 Main St<br>Sacramento, ( | CA 95814              | Ce             | ell Phone Number: | 916-555-1213 |         |
| E-mail A                                                        | ddress:       | Jdoe@gmail.c                 | com                   |                |                   |              |         |
| Current Disability I                                            | nsuran        | ice Claim(s)                 |                       |                |                   |              |         |
| Claim ID                                                        |               |                              | Claim                 | Effective Date |                   |              |         |
| DI-2000-000-021                                                 |               |                              | 05-25-2               | 2021           |                   |              |         |
| Pending Disability I                                            | nsurar        | nce Claim A                  | pplication(           | (s)            |                   |              |         |
| No Results Found                                                |               |                              |                       |                |                   |              |         |
|                                                                 |               |                              |                       |                |                   |              |         |

Only forms you submitted online are listed below. To submit an electronic document for a previously-submitted care, bonding, or military assist claim, select New Claim. The status of your Paid Family Leave claim is currently not available online. For assistance with a Paid Family Leave claim, call 1-877-238-4373.

No Results Found

#### Customer Satisfaction Survey

Your opinion is important to us. Select the link below to complete a survey about your online experience

Link to Survey

### For disability claims:

Send us a message through SDI Online. Select your Claim ID number below Current Disability Insurance Claim.

#### Important

Disability claims under review are listed below Pending Disability Insurance Claim Application and the option to send messages is not available. Find other options to <u>contact EDD</u>.

#### For Paid Family Leave claims:

Send us a message through <u>Ask</u> <u>EDD</u>. Select the category **Paid Family Leave**, sub-category **Miscellaneous Inquiry**, and topic **Other (Questions)**.

| <i>O.</i> Gov                                                  |                                |                         | â                 | Home                        |                          | Log Out        |  |
|----------------------------------------------------------------|--------------------------------|-------------------------|-------------------|-----------------------------|--------------------------|----------------|--|
| Employment<br>Development<br>Department<br>State of California | SDI Home                       | Inbox                   | New Claim         | Draft                       | Profile                  | History        |  |
| Claim Summary                                                  |                                |                         |                   |                             |                          |                |  |
| Claim Information                                              |                                |                         |                   |                             |                          |                |  |
| Claimant Name:                                                 | John Doe                       |                         |                   | Claim ID:                   | DI-2000-000-021          |                |  |
| Expected Return to Work Date:                                  | 07-01-2021                     |                         |                   | Claim Effective Date:       | 05-25-2021               |                |  |
|                                                                |                                | Request Claim           | Update            |                             |                          |                |  |
| Current Claim Status                                           |                                |                         |                   |                             |                          |                |  |
| You were paid up to the expected return to wo                  | ork date. If you were disabled | l beyond that date, you | ur physician/prac | titioner must submit the Su | upplementary Certificate | e (DE 2525XX). |  |
| Last Payment Amount (\$):                                      | 660.00                         |                         |                   | Date Authorized:            | 07-01-2021               |                |  |
| To review activity for this claim, visit Claim Ac              | tivity.                        |                         |                   |                             |                          |                |  |
| Benefit Summary                                                |                                |                         |                   |                             |                          |                |  |
| Daily Benefit Amount (\$):                                     | 132.00                         |                         | Week              | ly Benefit Amount (\$):     | 924.00                   |                |  |
| Maximum Benefit Amount (\$):                                   | 48,048.00                      |                         | Total Be          | nefit Amount Paid (\$):     | 3,960.00                 |                |  |
| Remaining Benefit Amount (\$):                                 | 44,088.00                      |                         |                   |                             |                          |                |  |
| For more information, visit Wage Information.                  |                                |                         |                   |                             |                          |                |  |
|                                                                |                                |                         |                   |                             |                          |                |  |

From your Claim Summary screen, select **Request Claim Update** to send us information, updates, or questions about your disability claim.

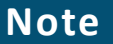

Ask questions about your Paid Family Leave claim through Ask EDD.

|                                                                                                    |                                                           |                                            | 🟫 Home                                                                                                    |                                               | Log Out    |
|----------------------------------------------------------------------------------------------------|-----------------------------------------------------------|--------------------------------------------|----------------------------------------------------------------------------------------------------|-----------------------------------------------|------------|
| Employment<br>Development<br>Department<br>State of California                                             | SDI Home                                                  | Inbox                                      | New Claim Di                                                                                                    | raft Profi                                    | le History |
| Claim Update Rec<br>*Indicates Required Field                                                              | luest                                                     |                                            |                                                                                                    |                                               |            |
| Claim Information<br>Claimant Nam<br>Expected Return to Work Da                                            | ne: John Doe<br>te: 07-01-2021                            |                                            | Claim Effect                                                                                                    | Claim ID: DI-2000-00<br>tive Date: 05-25-2021 | 0-021      |
| Back to Top       Contact EDD       Condition         Copyright © 2022 State of California       Condition | t<br>to make on your claim from<br>ons of Use Privacy Pol | *Request Type:<br>Cance<br>y Accessibility | Select<br>Select<br>Appeal<br>Call in Notice Response<br>Claim Effective Date Change<br>Incorrect Social Security Numbe<br>Name Change<br>Other<br>Protest Information on the DE 4<br>Report Med ExamAppointment<br>Report Part Time/Modified Worl<br>Report Pregnancy Delivery Date<br>Report You Have Returned to Wi<br>Request Payment History | er<br>29D<br>Date<br>k<br>e<br>ork            | Next       |

From the Request Type dropdown menu, select one of the following topics:

- Appeal
- Call in notice response
- Claim effective date change
- Incorrect Social Security
   number
- Name change
- Other
- Protest information on DE 429D
- Report med exam
- Report part time work
- Report delivery date
- Report wages
- Report you have recovered
- Report you have returned to work
- Request a document
- Request payment history
- Substitution of wages

Pick the option that works best for you and select **Next**.

| 0.cov                                                                                 |                            |                                       | <b>ሰ</b> ዞ            | ome                                |                               | Log Out |
|---------------------------------------------------------------------------------------|----------------------------|---------------------------------------|-----------------------|------------------------------------|-------------------------------|---------|
| Employment<br>Development<br>Department<br>State of California                        | SDI Home                   | Inbox                                 | New Claim             | Draft                              | Profile                       | History |
| General Information                                                                   | Required                   | 1                                     |                       |                                    |                               |         |
| Claim Information<br>Claimant Name:<br>Expected Return to Work Date:                  | John Doe<br>07-01-2021     |                                       | c                     | Claim ID:<br>Claim Effective Date: | DI-2000-000-021<br>05-25-2021 |         |
| Claim Update Request                                                                  | s possible on the explai   | nation field. The maxim               | im characters allowed | in this field is 255               |                               |         |
|                                                                                       | *Đ                         | Request Type:<br>xplain Your Request: | Report Wages          |                                    |                               |         |
| <ul> <li>* I certify that the information I am submittin</li> <li>Previous</li> </ul> | g is true to the best of r | ny knowledge.<br>Can                  | cel                   |                                    |                               | Submit  |

Follow the instructions under Claim Update Request. Make sure to enter all important information in the Explain Your Request field.

Select the I certify box and Submit to send your request to us.

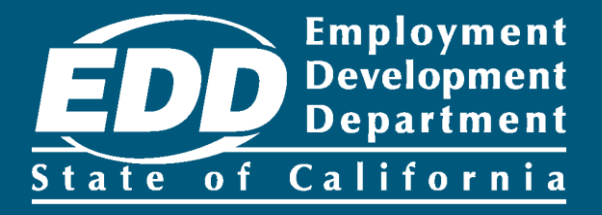

## Reset your Password

Learn more about how to reset your password and security question.

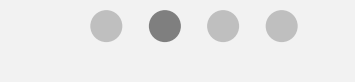

**Get Started** 

#### × + ○ 合 幸 https://edd.ca.gov/ G \$ $\equiv$ Note CA For Spanish, select **ÉDDNext** Español. Español Welcome to myEDD Log In myEDD connects you to unemployment, Email disability, paid family leave, and benefit overpayment services. Password O Show Forgot password? Log In Don't have an account? **Create Account** Contact EDD Conditions of Use Privacy Policy Accessibility Copyright © 2023 State of California

Use myEDD to access unemployment, disability, paid family leave, and benefit overpayment services. If you forgot your password:

- 1. Visit <u>myEDD</u>.
- 2. Select Forgot Password.

| • • • • • • +                               |                                        |
|---------------------------------------------|----------------------------------------|
| ← → C ○ A 幸 https://edd.ca.gov/             | ☆ ≡                                    |
| (/.cov                                      |                                        |
| <b>EDDNext</b>                              |                                        |
|                                             | Español                                |
|                                             |                                        |
|                                             | Forgot Password?                       |
|                                             | Enter your email, and we will send you |
|                                             | instructions to reset your password.   |
|                                             | *Required Field                        |
|                                             | *Email                                 |
|                                             |                                        |
|                                             | Cancel Submit                          |
|                                             |                                        |
|                                             |                                        |
|                                             |                                        |
| Contact EDD Conditions of Use Privacy Polid | y Accessibility                        |
| Copyright © 2023 State of California        |                                        |

Enter your email and select **Submit**. An email with instructions to reset your password is sent to you.

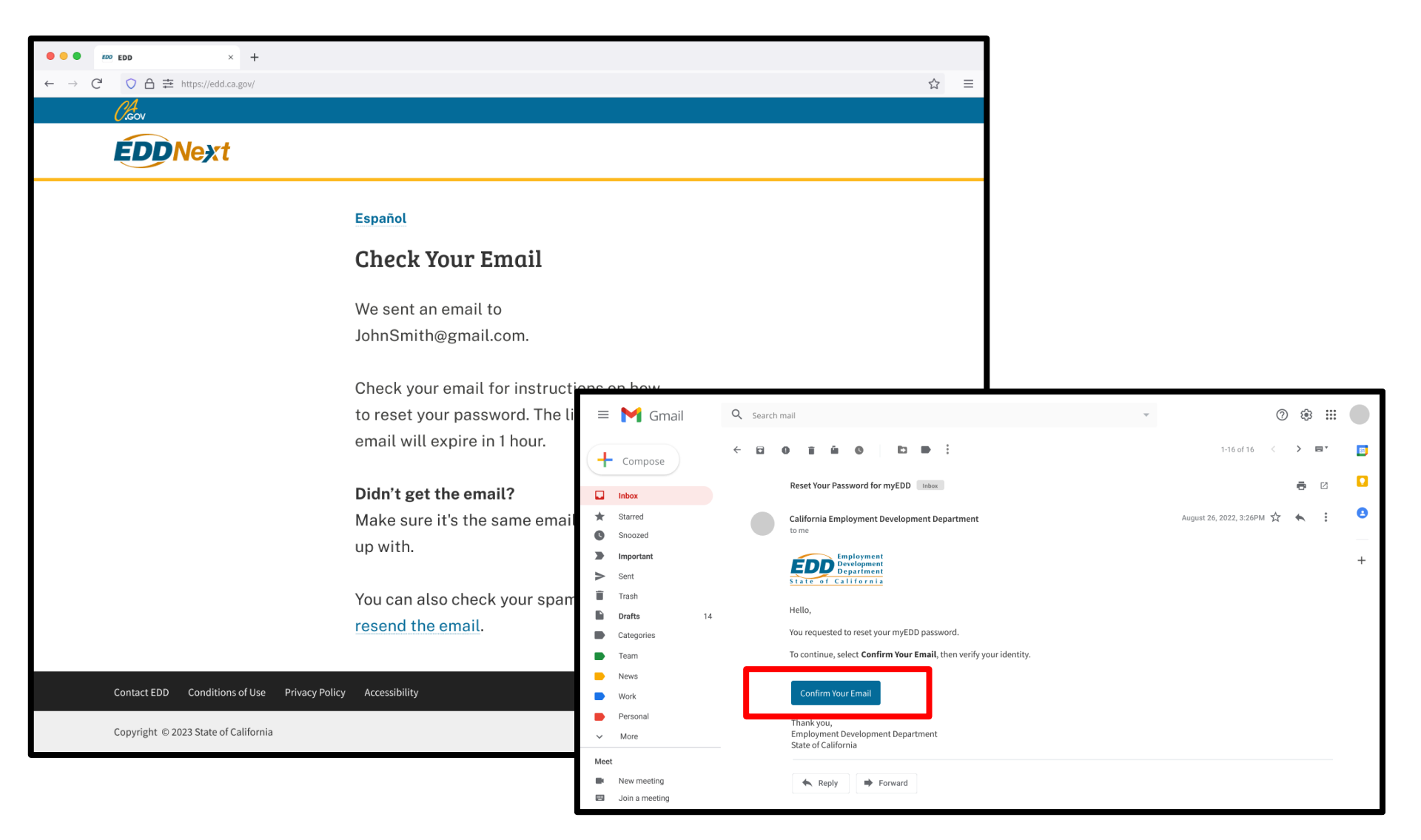

Check your email and select **Confirm Your Email**. The link expires after one hour.

| ← → C <sup>2</sup> ○ A 幸 https://edd.ca.gov/      Cov      Cov      Co | ☆ =                                      | To protect your<br>account, we ask<br>you to verify you |
|----------------------------------------------------------------------------------------------------|------------------------------------------|---------------------------------------------------------|
|                                                                                                    |                                          | identity.                                               |
|                                                                                                    | Español                                  | Entor your                                              |
|                                                                                                    | Verify Your Identity                     | security question                                       |
|                                                                                                    | Answer the security question to verify   | and select <b>Next</b> .                                |
|                                                                                                    | your identity.                           |                                                         |
|                                                                                                    | *Required Field                          |                                                         |
|                                                                                                    | Security Question<br>{Security question} |                                                         |
|                                                                                                    | *Answer                                  |                                                         |
|                                                                                                    | Cancel Next                              |                                                         |
|                                                                                                    |                                          | 1                                                       |
| Contact EDD Conditions of Use Privacy Pol                                                                                                    | icy Accessibility                        |                                                         |
| Copyright © 2023 State of California                                                                                                    |                                          |                                                         |

#### Note

If you have **not** set up a security question and you forgot your password, you can be asked to verify your identity using other information. For individuals filing for benefits, you must enter the last five digits of your Social Security number, California driver's license number, and date of birth.

We lock your account after too many failed attempts to verify your identity using your personal information. Contact us at 1-800-480-3287 to reset your password.

![](_page_17_Picture_0.jpeg)

#### Important

We lock your account after too many failed attempts to answer your security question.

You can also contact us at 1-800-480-3287 to reset your password. The system requires you to reset your security question automatically after you log in.

![](_page_18_Picture_0.jpeg)

After you successfully verify your identity, you can reset your password:

- Enter your new password.
- Confirm your new password.
- Select Next.

| ● ● ■ ■ ■ ■ ■ ■ ■ ■ ■ ■ ■ ■ ■ ■ ■ ■ ■ ■      |                                       |   |   |
|----------------------------------------------|---------------------------------------|---|---|
| · → C <sup>I</sup> O A 幸 https://edd.ca.gov/ |                                       | ☆ | ≡ |
| Cicov                                        |                                       |   |   |
| <b>EDD</b> Next                              |                                       |   |   |
|                                              | Español                               |   |   |
| :                                            | Password Updated                      |   |   |
|                                              | You successfully reset your password. |   |   |
|                                              | Use this password to log in to you    |   |   |
|                                              | account.                              |   |   |
|                                              | Back to Login                         |   |   |
|                                              |                                       |   |   |
|                                              |                                       |   |   |
|                                              |                                       |   |   |
|                                              |                                       |   |   |
|                                              |                                       |   |   |
|                                              |                                       |   |   |
| Contact EDD Conditions of Use Privacy Policy | Accessibility                         |   |   |
| Copyright © 2023 State of California         |                                       |   |   |

After you successfully update your password, select **Back to Login** to access your account.

![](_page_20_Picture_0.jpeg)

# Update Your myEDD Profile

Learn more about how to update your email, password, security question, or verification options.

![](_page_20_Picture_3.jpeg)

| <i>Class</i><br>EDDNext                                    |                                                                                                    | For Spanish, se<br>Español. |
|------------------------------------------------------------|----------------------------------------------------------------------------------------------------|-----------------------------|
| <section-header></section-header>                          | Log In<br>Email<br>Password<br>Password<br>Porgot password?<br>Log In<br>Don't have an account?<br>Create Account |                             |
| Contact EDD Conditions of Use Privacy Policy Accessibility |                                                                                                    |                             |

Log in to myEDD to access SDI Online, update your email, password, security question, or verification option:

- 1. Visit <u>myEDD</u>.
- 2. Enter the email and password used to create your myEDD account.
- 3. Select Log In.

| • • • • • • • • • • • • • • • • • • •                      |   |          |
|------------------------------------------------------------|---|----------|
| ← → C O A 幸 https://edd.ca.gov/                            | ☆ | $\equiv$ |
| Cicov                                                      |   |          |
| <b>EDD</b> Next                                            |   |          |
| Español                                                    |   |          |
| Verify Your Identity                                       |   |          |
| To protect your account, we will email                     |   |          |
| you a verification code.                                   |   |          |
| Send Email                                                 |   |          |
|                                                            |   |          |
|                                                            |   |          |
|                                                            |   |          |
|                                                            |   |          |
|                                                            |   |          |
| Contact EDD Conditions of Use Privacy Policy Accessibility |   |          |
| Copyright © 2023 State of California                       |   |          |

To protect your account, we ask you to verify your identity every time you log in. In this example, the identity verification option is by email.

### Select Send Email.

If you set up your login verification option as text message or phone call, follow the instructions based on that option.

![](_page_23_Figure_0.jpeg)

Check your email for your verification code. This code expires in five minutes. Check your spam or junk folder if you do not get this email.

- Enter your verification code and select **Submit**.
- Select resend the email if you do not get a code.

![](_page_24_Picture_0.jpeg)

From the myEDD homepage, select **My Profile** to update your email, password, security question, or login verification option for your myEDD account.

#### Note

Select Log Out in the top right corner of any screen to exit your account.

![](_page_25_Picture_0.jpeg)

Important

Changing your preferred written language in myEDD only impacts messages sent by myEDD. Update your preferred language in SDI Online if you want us to contact you about your disability or Paid Family Leave claim in a different language.

### Update Your Password:

| • • • • • • +                                |                                                         |            |            |         |     |
|----------------------------------------------|---------------------------------------------------------|------------|------------|---------|-----|
| ← → C <sup>d</sup> ○ 合 幸 https://edd.ca.gov/ |                                                         |            |            | Ĭ       | ☆ = |
|                                              |                                                         | myEDD Home | My Profile | Cog Out |     |
|                                              | Español                                                 |            |            |         |     |
|                                              | My Profile                                              |            |            |         |     |
|                                              | Password<br>****                                        | Change     |            | -       |     |
|                                              | <b>Email</b><br>JohnSmith@gmail.com                     | Change     |            |         |     |
|                                              | Written Language Preference<br>English                  | Change     |            |         |     |
|                                              | Security Question                                       | Change     |            |         |     |
|                                              | Login Verification<br>{Text Message, Phone Call, Email} | Change     |            |         |     |
|                                              |                                                         |            |            |         |     |
| Contact EDD Conditions of Use Privacy Policy | Accessibility                                           |            |            |         |     |
| Copyright © 2023 State of California         |                                                         |            |            |         |     |

From your My Profile screen, select **Change** across from the Password field to update your password.

![](_page_27_Picture_0.jpeg)

| • • • • EDD × +                                                                                                    |     |
|----------------------------------------------------------------------------------------------------|-----|
| $\leftarrow \rightarrow \mathbb{C}  \bigcirc \ \triangle \not\equiv \ https://edd.ca.gov/ \qquad \qquad \qquad \qquad \qquad \qquad \qquad \qquad \qquad \qquad \qquad \qquad \qquad \qquad \qquad \qquad \qquad \qquad \qquad$ | ≣ ז |
|                                                                                                    |     |
| EDDNext                                                                                                    |     |
| Español                                                                                                    |     |
| Password Updated                                                                                                    |     |
| You successfully reset your password.<br>Use this password to log in to you                                                                                                    |     |
| Back to Login                                                                                                    |     |
|                                                                                                    |     |
|                                                                                                    |     |
|                                                                                                    |     |
| Contact EDD Conditions of Use Privacy Policy Accessibility                                                                                                    |     |
| Copyright © 2023 State of California                                                                                                    |     |

A success message appears to confirm your changes were made successfully. Select **Back to Login** to return to the myEDD login screen.

### Update Your Email:

| • • • EDD × +                                |                                                                |            |            |         |   |
|----------------------------------------------|----------------------------------------------------------------|------------|------------|---------|---|
| ← → C <sup>*</sup> ○ A 幸 https://edd.ca.gov/ |                                                                |            |            | ☆ =     | Ξ |
|                                              |                                                                |            |            |         |   |
| <b>EDD</b> Next                              |                                                                | myEDD Home | My Profile | Cog Out |   |
|                                              | Español                                                        |            |            |         |   |
|                                              | My Profile                                                     |            |            |         |   |
|                                              | Password                                                       | Change     |            |         |   |
|                                              | <b>Email</b><br>JohnSmith@gmail.com                            | Change     |            | _       |   |
|                                              | <b>Written Language Preference</b><br>English                  | Change     |            |         |   |
|                                              | Security Question                                              | Change     |            |         |   |
|                                              | <b>Login Verification</b><br>{Text Message, Phone Call, Email} | Change     |            |         |   |
|                                              |                                                                |            |            |         |   |
| Contact EDD Conditions of Use Privacy Policy | Accessibility                                                  |            |            |         |   |
| Copyright © 2023 State of California         |                                                                |            |            |         |   |

### Select **Change** across from the Email field to update your email.

| • • • EDD × +                                                                                            |                                                                                               |
|----------------------------------------------------------------------------------------------------|-----------------------------------------------------------------------------------------------|
| $\leftarrow \rightarrow \mathbb{C}  \bigcirc \ \triangle \rightleftharpoons \text{ https://edd.ca.gov/}$ | $\Leftrightarrow$ =                                                                           |
| EDD Next                                                                                                 | myEDD Home My Profile Log Out                                                                 |
|                                                                                                    | Español                                                                                       |
|                                                                                                    | Verify Your Identity                                                                          |
|                                                                                                    | Enter your password to verify your<br>identity before changing your email.<br>*Required Field |
|                                                                                                    | *Password<br>Show<br>Forgot password?                                                         |
|                                                                                                    | Cancel Next                                                                                   |
|                                                                                                    |                                                                                               |
| Contact EDD Conditions of Use Privacy Po                                                                 | cy Accessibility                                                                              |
| Copyright © 2023 State of California                                                                     |                                                                                               |

To protect your account, we ask you to verify your identity. Enter your password.

Select Next.

|                                           |                                               |            |            |         | ~ | _ |
|-------------------------------------------|-----------------------------------------------|------------|------------|---------|---|---|
|                                           |                                               |            |            |         | ы | - |
| <b>EDDNext</b>                            |                                               | myEDD Home | My Profile | Cog Out |   |   |
|                                           | Español                                       |            |            |         |   |   |
|                                           | Change Your Email                             |            |            |         |   |   |
|                                           | We will send a confirmation to your ne email. | W          |            |         |   |   |
|                                           | *Required Field                               |            |            |         |   |   |
|                                           | *New Email  *Confirm New Email                |            |            |         |   |   |
|                                           |                                               |            |            |         |   |   |
|                                           | Cancel Submit                                 | •          |            |         |   |   |
| Contact EDD Conditions of Use Privacy Pol | icy Accessibility                             |            |            |         |   |   |
| Copyright © 2023 State of California      |                                               |            |            |         |   |   |

Enter the email you want linked to this account. You must use a personal email that has not been used to create a different account type.

Select Submit.

![](_page_32_Figure_0.jpeg)

Before your change will take effect, you must check your email and select **Confirm Email**. Confirm your email within 48 hours, or you must start over.

| • • • EDD × +                                |                                      |            |            |         |   |
|----------------------------------------------|--------------------------------------|------------|------------|---------|---|
| ← → C <sup>4</sup> ○ A 幸 https://edd.ca.gov/ |                                      |            |            | ☆       | = |
|                                              |                                      | myEDD Home | My Profile | Cog Out |   |
|                                              | Español                              |            |            |         |   |
|                                              | Email Confirmed                      |            |            |         |   |
|                                              | You successfully changed your email. |            |            |         |   |
|                                              | Log in to myEDD                      |            |            |         |   |
|                                              |                                      |            |            |         |   |
|                                              |                                      |            |            |         |   |
|                                              |                                      |            |            |         |   |
|                                              |                                      |            |            |         |   |
|                                              |                                      |            |            |         |   |
| Contact EDD Conditions of Use Privacy Policy | / Accessibility                      |            |            |         |   |
| Copyright © 2023 State of California         |                                      |            |            |         |   |

Select Log in to myEDD to access SDI Online.

### Update Your Security Question:

| • • • EDD × +                                |                                                                |            |            |         |   |   |
|----------------------------------------------|----------------------------------------------------------------|------------|------------|---------|---|---|
| ← → C <sup>I</sup> ○ A 幸 https://edd.ca.gov/ |                                                                |            |            |         | ☆ | Ξ |
| <b>EDDNext</b>                               |                                                                | myEDD Home | My Profile | Cog Out |   |   |
|                                              | Español                                                        |            |            |         |   |   |
|                                              | My Profile                                                     |            |            |         |   |   |
|                                              | Password                                                       | Change     |            |         |   |   |
|                                              | <b>Email</b><br>JohnSmith@gmail.com                            | Change     |            |         |   |   |
|                                              | Written Language Preference<br>English                         | Change     |            |         |   |   |
|                                              | Security Question                                              | Change     |            | -       |   |   |
|                                              | <b>Login Verification</b><br>{Text Message, Phone Call, Email} | Change     |            |         |   |   |
|                                              |                                                                |            |            |         |   |   |
| Contact EDD Conditions of Use Privacy Policy | Accessibility                                                  |            |            |         |   |   |
| Copyright © 2023 State of California         |                                                                |            |            |         |   |   |

Select **Change** across from the Security Question field to update your security question.

| • • • EDD × +                                                                            |                                                                             |     |
|------------------------------------------------------------------------------------------|-----------------------------------------------------------------------------|-----|
| $\leftarrow \rightarrow C  \bigcirc \  \  A \  \  \Rightarrow \  \  https://edd.ca.gov/$ | ې<br>مېرې د د د د د د د د د د د د د د د د د د                               | 7 ≡ |
| EDDNext                                                                                  | myEDD Home My Profile Log Out                                               |     |
|                                                                                          | Español                                                                     |     |
|                                                                                          | Verify Your Identity                                                        |     |
|                                                                                          | Before changing your security question,<br>we need to verify your identity. |     |
|                                                                                          | *Required Field                                                             |     |
|                                                                                          | *Password<br>Show<br>Forgot password?                                       |     |
|                                                                                          | Cancel Next                                                                 |     |
|                                                                                          |                                                                             |     |
| Contact EDD Conditions of Use Privacy Pol                                                | icy Accessibility                                                           |     |
| Copyright © 2023 State of California                                                     |                                                                             |     |

To protect your account, we ask you to verify your identity. Enter your password.

Select Next.

| $\leftarrow \rightarrow C  \bigcirc \square \Rightarrow nttps://edd.ca.gov/$ |                                                                                                    |            |         | ☆ ≡ | Note                                                                                                    |
|------------------------------------------------------------------------------|----------------------------------------------------------------------------------------------------|------------|---------|-----|----------------------------------------------------------------------------------------------------|
| Es<br>C<br>S<br>ar<br>*R<br>*S<br>S<br>C                                     | spañol<br>Change Security Question<br>elect a security question and enter your<br>nswer.<br>Required Field<br>Security Question | My Profile | Log Out |     | Save your<br>security question<br>and answer for<br>future reference.<br>If you forget you<br>security<br>question, you<br>must contact us<br>to reset your<br>password. |

Select a security question and enter your answer.

Select Submit.

![](_page_37_Picture_0.jpeg)

A success message appears to confirm your changes were made successfully.

### **Update Your Verification Options:**

| ••• • EDD × +                                |                                                         |            |            |         |
|----------------------------------------------|---------------------------------------------------------|------------|------------|---------|
| ← → C ○ A 幸 https://edd.ca.gov/              |                                                         |            |            | ☆ ≡     |
| (,cov                                        |                                                         |            |            |         |
| <b>EDDNext</b>                               |                                                         | myEDD Home | My Profile | Cog Out |
|                                              | Español                                                 |            |            |         |
|                                              | My Profile                                              |            |            |         |
|                                              | Password<br>****                                        | Change     |            |         |
|                                              | <b>Email</b><br>JohnSmith@gmail.com                     | Change     |            |         |
|                                              | Written Language Preference<br>English                  | Change     |            |         |
|                                              | Security Question                                       | Change     |            |         |
|                                              | Login Verification<br>{Text Message, Phone Call, Email, | Change     |            | -       |
|                                              |                                                         |            |            |         |
| Contact EDD Conditions of Use Privacy Policy | Accessibility                                           |            |            |         |
| Copyright © 2023 State of California         |                                                         |            |            |         |

Select **Change** across from the Login Verification field to update your verification option.

![](_page_39_Picture_0.jpeg)

The Change Login Verification screen pops up to confirm you want to make changes to your login verification option.

Select Continue.

| • • • EDD × +                            |                                                                                                    |                 |            |         |     |
|------------------------------------------|----------------------------------------------------------------------------------------------------|-----------------|------------|---------|-----|
| ← → C ○ A 幸 https://edd.ca.gov/          |                                                                                                    |                 |            | 2       | 7 ≡ |
|                                          |                                                                                                    | myEDD Home      | My Profile | Cog Out |     |
|                                          | Español                                                                                                    |                 |            |         |     |
|                                          | Set Up Login Verification                                                                                                    |                 |            |         |     |
|                                          | To protect your account, we will send<br>you a verification code every time you<br>log in. Select your login verification<br>option. You can change this option at<br>time.<br>Text Message<br>Use my email instead.<br>To protect your account, we will send<br>your account, we will send<br>to possible your account, we will send<br>to possible your account account | l<br>any<br>all |            |         |     |
| Contact EDD Conditions of Use Privacy Po | licy Accessibility                                                                                                    |                 |            |         |     |
| Copyright © 2023 State of California     |                                                                                                    |                 |            |         |     |

Select the login verification option you want to use to verify your identity every time you log in.

You have the option to verify by text message, phone call, or email.

| $\begin{array}{cccc} \bullet & \bullet & \bullet & \bullet & \bullet \\ \bullet & \to & \mathbf{C} & \bigodot & \mathbf{C} &  & \mathbf{C} &  & \mathbf{C} &  & \mathbf{C} &  & \mathbf{C} &  & \mathbf{C} &  & \mathbf{C} &  & \mathbf{C} &  & \mathbf{C} &  & \mathbf{C} &  & \mathbf{C} &  & \mathbf{C} &  & \mathbf{C} &  & \mathbf{C} &  & \mathbf{C} &  & \mathbf{C} &  & \mathbf{C} &  & \mathbf{C} & \mathbf{C} & \mathbf{C} & \mathbf{C} $ |                                                                                          |                                                                 |  |
|----------------------------------------------------------------------------------------------------|------------------------------------------------------------------------------------------|-----------------------------------------------------------------|--|
|                                                                                                    |                                                                                          |                                                                 |  |
| Español<br>Set Up Text<br>We will text you<br>which expires in<br>Message and da<br>*Required Field<br>*Phone Number<br>XXX-XXXXX<br>Reversed<br>Text Code<br>Choose another ver                                                                                                    | Verification   a verification code,   5 minutes.   a rates may apply.   Fication option. | * *     ** *     ************************************           |  |
|                                                                                                    | Contact EDD Con<br>Copyright © 2023 St                                                   | ditions of Use Privacy Policy Accessibility<br>te of California |  |

#### Enter your phone number.

Select **Text Code** or **Call My Phone** and check your phone for a verification code. This code expires in five minutes.

| • • • #00 EDD × +                            |                                                                                      |                |
|----------------------------------------------|--------------------------------------------------------------------------------------|----------------|
| ← → C <sup>4</sup> ○ 合 幸 https://edd.ca.gov/ |                                                                                      |                |
| <i>O.</i> cov                                |                                                                                      |                |
| <b>EDDNext</b>                               |                                                                                      |                |
|                                              | Español                                                                              |                |
|                                              | Enter Verification Code                                                              |                |
|                                              | We texted a verification code to {***-<br>***-7890}. This code expires in 5 minutes. | CALLING        |
|                                              | *Required Field                                                                      |                |
|                                              | *Verification Code                                                                   |                |
|                                              | Submit                                                                               |                |
|                                              | Didn't get the code?<br>Text again or text a different number.                       | decline Answer |
| Contact EDD Conditions of Use Privacy Poli   | cy Accessibility                                                                     | 0              |
| Copyright © 2023 State of California         |                                                                                      |                |

If you picked text message, a code is sent by text. If you picked phone call, a code is sent by automated voice call.

Enter the verification code and select **Submit**.

![](_page_43_Picture_0.jpeg)

A success message appears to confirm your changes were made successfully.

![](_page_44_Picture_0.jpeg)

# Update Your SDI Online Profile

Learn more about how to update your address, phone number, communication and language preferences.

![](_page_44_Picture_3.jpeg)

| ••• • • EDD × +                                                                                            |                  |                     |
|----------------------------------------------------------------------------------------------------|------------------|---------------------|
| $\leftarrow \rightarrow C^{\circ} \bigcirc \Delta \rightleftharpoons https://edd.ca.gov/$                  | ☆ ≡              | Note                |
| EDDNext                                                                                                    |                  | For Spanish, select |
| Español                                                                                                    |                  | Español.            |
| Welcome to myEDD                                                                                           | Log In           |                     |
| myEDD connects you to unemployment,<br>disability, paid family leave, and benefit<br>overpayment services. | Email            |                     |
|                                                                                                    | Forgot password? |                     |
|                                                                                                    | Log In           |                     |
|                                                                                                    | Create Account   |                     |
| Contact EDD Conditions of Use Privacy Policy Accessibility                                                 |                  |                     |
| Copyright © 2023 State of California                                                                       |                  |                     |

Use myEDD to access SDI Online. To update your SDI Online profile:

- 1. Visit <u>myEDD</u>.
- 2. Enter the email and password used to create your myEDD account.
- 3. Select Log In.

| • • • EDD × +                                                   |   |   |
|-----------------------------------------------------------------|---|---|
| ← → C O A 幸 https://edd.ca.gov/                                 | ☆ | ≡ |
| Creov                                                           |   |   |
| EDDNext                                                         |   |   |
| Español                                                         |   |   |
| Verify Your Identity                                            |   |   |
| To protect your account, we will email you a verification code. |   |   |
| Send Email                                                      |   |   |
|                                                                 |   |   |
|                                                                 |   |   |
|                                                                 |   |   |
|                                                                 |   |   |
| Contact EDD Conditions of Use Privacy Policy Accessibility      |   |   |
| Copyright © 2023 State of California                            |   |   |

To protect your account, we ask you to verify your identity every time you log in. In this example, the login verification option is by email.

Select Send Email.

![](_page_47_Figure_0.jpeg)

Check your email for your verification code. This code expires in five minutes.

- Enter your verification code and select **Submit**.
- Select resend the email if you do not get a code.

![](_page_48_Picture_0.jpeg)

#### Note

Select **Log Out** in the top right corner of any screen to exit your account.

### Select SDI Online to continue.

| <u>O.cov</u>                                                                                 |                                                          | 🏫 Home                            | Log Out                              |
|----------------------------------------------------------------------------------------------|----------------------------------------------------------|-----------------------------------|--------------------------------------|
| Employment<br>Development<br>Department<br>State of California SI                            | )i Home Inbox                                            | New Claim Draft                   | Profile History                      |
| Profile                                                                                      |                                                          |                                   |                                      |
| Personal Information<br><sub>Full Name:</sub> Ja                                             | ne Doe                                                   | EDD Customer Account Number:      | 1234567890                           |
| Address Information<br>Mailing Address: 22<br>Sa<br>Light<br>Edit Mailing Address            | 2 Happy St<br>cramento, CA 12345                         | Residence Address:<br>Edit Reside | 222 Happy St<br>Sacramento, CA 12345 |
| Phone Numbers<br>Home Phone Number:                                                          | Edit Phone                                               | Cell Phone Number:                | 999-999-9999                         |
| E-mail Address<br>E-mail Address: Ja<br>To update your e-mail address, visit Benefits Progra | ne.Doe@happymail.com<br>am Online and select My Profile. |                                   |                                      |
| Communication Preference<br>communication Method: Elect<br>Edit Communication                | es<br>tronic<br>Method                                   | Language:<br>Edit La              | English<br>nguage                    |
| Back to Top Contact EDD Conditions of Use<br>Copyright © 2022 State of California            | Privacy Policy Accessibility                             |                                   |                                      |

From your SDI Online profile, you can update:

- <u>Mailing and</u>
   <u>residence</u>
   <u>address</u>
- Phone numbers
- <u>Communication</u>
   <u>method</u>
- Language
   preference

### Update Your Mailing/Residence Address:

| December 2015       SDI Home         Profile       Personal Information         Full Name:       Jane Doe                     | Inbox New Claim                 | Draft                              | Profile Hi<br>1234567890                                             | story |
|----------------------------------------------------------------------------------------------------|---------------------------------|------------------------------------|----------------------------------------------------------------------|-------|
| Profile<br>Personal Information<br><sub>Full Name:</sub> Jane Doe                                                             | EDD Cu                          | ustomer Account Number:            | 1234567890                                                           |       |
| Personal Information<br><sub>Full Name:</sub> Jane Doe                                                                        | EDD CL                          | ustomer Account Number:            | 1234567890                                                           |       |
|                                                                                                    |                                 |                                    |                                                                      |       |
| Address Information<br>Mailing Address: 222 Happy St<br>Sacramento, CA<br>United States<br>Edit Mailing Address               | 12345                           | Residence Address:<br>Edit Resider | 222 Happy St<br>Sacramento, CA 1234<br>United states<br>Ince Address | 5     |
| Phone Numbers<br>Home Phone Number:                                                                                           | Edit Phone Numbers              | Cell Phone Number:                 | 999-999-9999                                                         |       |
| E-mail Address<br>E-mail Address: Jane.Doe@happy<br>To update your e-mail address, visit Benefits Program Online and select I | <b>ymail.com</b><br>My Profile. |                                    |                                                                      |       |
| Communication Preferences<br>communication Method: Electronic<br>Edit Communication Method                                    |                                 | Language:<br>Edit La               | English<br>nguage                                                    |       |

Select Edit Mailing Address or Edit Residence Address to update your address information.

| (Å.cov                                               |                          |                                                                               |                                           | A Home                                          |                     | Log Ou                                          | ut                          |                      |                            |                         |                           |                       |                          |                     |
|------------------------------------------------------|--------------------------|-------------------------------------------------------------------------------|-------------------------------------------|-------------------------------------------------|---------------------|-------------------------------------------------|-----------------------------|----------------------|----------------------------|-------------------------|---------------------------|-----------------------|--------------------------|---------------------|
| EDD Development<br>Department<br>State of California | SDI Home                 | Inbox                                                                         | New Claim                                 | Draft                                           | Profile             | History                                         |                             |                      | Enter<br>fields            | the a                   | ddres                     | s in t                | he op                    | )en                 |
| Address Update<br>*Indicates Required Field          |                          |                                                                               |                                           |                                                 |                     |                                                 |                             |                      | fields                     | mark                    | ed wit                    | th a r                | ed                       | inc                 |
| Personal Information<br>Full Name:                   |                          |                                                                               | EDD Custom                                | er Account Number:                              |                     |                                                 |                             |                      | Selec                      | t <b>Sav</b>            | <b>e</b> to m             | nake                  | vour                     |                     |
| Address Information                                  |                          |                                                                               |                                           |                                                 |                     |                                                 |                             |                      | chang                      | es.                     |                           |                       | <b>j</b>                 |                     |
| To update your address, modify the informat          | on below and select Save | Address undates are av<br>Address Type:<br>Address Line 1:<br>Address Line 2: | ailable Monday – Satur<br>Mailing Address | rday (6-00 AM = 6-00 PM) <del>(</del><br>tional | and Sunday (6-00 A) | 4 - 5·30 PM)                                    |                             |                      |                            |                         |                           |                       |                          |                     |
|                                                      |                          | *City:                                                                        | Sacramento                                |                                                 |                     | <i>O.</i> Gov                                   |                             |                      |                            |                         |                           | 🟫 Home                |                          | Log Out             |
|                                                      |                          | *State:                                                                       | CA 🔽                                      |                                                 |                     | Employ<br>Develop<br>Departi<br>State of Califo | ment<br>ment<br>rnia        |                      | SDI Home                   | Inbox                   | New Claim                 | Draft                 | Profile                  | History             |
|                                                      |                          | Cancel                                                                        | Save                                      | 1                                               |                     | Address<br>*Indicates Required                  | Upd<br>Field                | ate                  |                            |                         |                           |                       |                          |                     |
| Back to Top Contact EDD Condition                    | of Use Privacy Policy    | Accessibility                                                                 |                                           |                                                 |                     | Personal                                        | Inforr                      | mation<br>Full Name: |                            |                         | EDD Custome               | Account Number:       |                          |                     |
| Note                                                 |                          |                                                                               |                                           |                                                 |                     | Address In                                      | nforma                      | ation                |                            |                         |                           |                       |                          |                     |
|                                                      |                          |                                                                               |                                           |                                                 |                     | If you do not have a<br>– 5:30 PM).             | telephone                   | number, conta        | act the Customer Service ( | Center at 1-800-480-328 | 7. Address updates are av | ailable Monday – Satu | rday (6:00 AM – 6:00 PM) | and Sunday (6:00 AM |
| Vou con on                                           | by .                     |                                                                               |                                           |                                                 |                     |                                                 |                             |                      |                            | Address Type:           | Residence Address         |                       |                          |                     |
|                                                      | гy                       |                                                                               |                                           |                                                 |                     |                                                 |                             |                      |                            | *Address Line 1:        | US O Internation          | onal                  |                          |                     |
| make chan                                            | ges                      |                                                                               |                                           |                                                 |                     |                                                 |                             |                      |                            | Address Line 2.         |                           |                       |                          |                     |
| Mondav-Sa                                            | turda                    | <b>v</b> .                                                                    |                                           |                                                 |                     |                                                 |                             |                      |                            | *Citra                  |                           |                       |                          |                     |
| 6 a m to 6                                           | n m                      | , ,                                                                           |                                           |                                                 |                     |                                                 |                             |                      |                            | city.                   | Sacramento                |                       |                          |                     |
| and Sunda                                            | y, 6                     |                                                                               |                                           |                                                 |                     |                                                 |                             |                      |                            | *ZIP Code:              | CA 🗹                      |                       |                          |                     |
| a.m. to 5:3                                          | 0 p.m.                   |                                                                               |                                           |                                                 |                     |                                                 |                             |                      |                            | Cancel                  | Save                      |                       |                          | ,                   |
|                                                      |                          |                                                                               |                                           |                                                 |                     | Back to Top Co<br>Copyright © 2022 St           | ontact EDD<br>tate of Calif | Conditions           | s of Use Privacy Policy    | y Accessibility         |                           |                       |                          |                     |

### Update Your Phone Numbers:

| <u> O.</u> gov                                                                     |                                                     |                    | 🏠 Home                             |                                                              | Log Out |
|------------------------------------------------------------------------------------|-----------------------------------------------------|--------------------|------------------------------------|--------------------------------------------------------------|---------|
| Employment<br>Development<br>Department<br>State of California                     | SDI Home In                                         | box New Claim      | Draft                              | Profile                                                      | History |
| Profile                                                                            |                                                     |                    |                                    |                                                              |         |
| Personal Information<br>Full Name:                                                 | Jane Doe                                            | EDD Cu             | stomer Account Number:             | 1234567890                                                   |         |
| Address Information<br>Mailing Address:<br>Edit Mailin                             | 222 Happy St<br>Sacramento, CA 123<br>United States | 45                 | Residence Address:<br>Edit Resider | 222 Happy St<br>Sacramento, CA <sup>4</sup><br>United States | 12345   |
| Phone Numbers<br>Home Phone Number:                                                |                                                     | Edit Phone Numbers | Ce il Phone Number:                | 999-999-9999                                                 |         |
| E-mail Address<br>E-mail Address:<br>To update your e-mail address, visit Benefits | Jane.Doe@happyma                                    | il.com<br>ofile.   |                                    |                                                              |         |
| Communication Preference<br>Communication Method:<br>Edit Communi                  | Electronic<br>cation Method                         |                    | Language:<br>Edit La               | English<br>nguage                                            |         |
| Back to Top Contact EDD Conditions o                                               | f Use Privacy Policy Acco                           | essibility         |                                    |                                                              |         |

Select Edit Phone Numbers under Phone Numbers to update your home or cell phone number.

| Employment<br>Development<br>State of California         SDI Home         Inbox         New Claim         Draft         Profile         History                                                        |
|----------------------------------------------------------------------------------------------------|
| Phone Update<br>*Indicates Required Field                                                                                                    |
| Personal Information Full Name: Jane Doe EDD Customer Account Number: 1234567890                                                                                                    |
| Phone Numbers                                                                                                    |
| To update your phone number or contact preference, modify the information below and select Save. Phone number updates are available Monday – Saturday, 6 a.m. to 6 p.m. and Sunday 6 a.m. to 5:30 p.m. |
| *Primary Phone Number:       O Home Phone Number       O Cell Phone Number         Home Phone Number:       (No dashes or spaces)                                                                      |
| Cell Phone Number:                                                                                                    |
| Cancel Save                                                                                                    |
| Back to Top Contact EDD Conditions of Use Privacy Policy Accessibility                                                                                                    |

Enter the phone number in the appropriate field. All required fields are marked with a red asterisk (\*).

Select Save to make your changes.

### Update Your Communication Preference:

| <i>O.</i> gov                                                                      |                                                                 |                      | 🏠 Hon              | ne                            |                                                                   | Log Out |
|------------------------------------------------------------------------------------|-----------------------------------------------------------------|----------------------|--------------------|-------------------------------|-------------------------------------------------------------------|---------|
| Employment<br>Development<br>Department<br>State of California                     | SDI Home                                                        | Inbox New            | v Claim            | Draft                         | Profile                                                           | History |
| Profile                                                                            |                                                                 |                      |                    |                               |                                                                   |         |
| Personal Information<br>Full Name:                                                 | Jane Doe                                                        |                      | EDD Customer Accou | int Number:                   | 1234567890                                                        |         |
| Address Information<br>Mailing Address:<br>Edit Mailin                             | 222 Happy St<br>Sacramento, CA 12<br>United States<br>g Address | 2345                 | Resider            | nce Address:<br>Edit Residenc | 222 Happy St<br>Sacramento, CA 12<br>United States<br>The Address | 2345    |
| Phone Numbers<br>Home Phone Number:                                                |                                                                 | Edit Phone Numbers   | Cell Pho           | one Number:                   | 999-999-9999                                                      |         |
| E-mail Address<br>E-mail Address:<br>To update your e-mail address, visit Benefits | Jane.Doe@happyn Program Online and select My                    | nail.com<br>Profile. |                    |                               |                                                                   |         |
| Communication Prefere<br>Communication Method:<br>Edit Communic                    | Electronic<br>ation Method                                      | ccessibility         |                    | Language:<br>Edit Lanį        | English<br>guage                                                  |         |

Copyright © 2022 State of California

Select Edit Communication Method under Communication Preferences to update how you want us to communicate with you (by email or mail).

| Cieov                                                                                                    |                                                                                      | Â                                                            | Home                                         |                                                 | Log Out | □ Note                                                   |
|----------------------------------------------------------------------------------------------------|--------------------------------------------------------------------------------------|--------------------------------------------------------------|----------------------------------------------|-------------------------------------------------|---------|----------------------------------------------------------|
| Employment<br>Development<br>Department<br>State of California SDI Hor                                                                                                    | me Inbox                                                                             | New Claim                                                    | Draft                                        | Profile                                         | History | It can take up                                           |
| Communication Method  *Indicates Required Field                                                                                                    | Update                                                                               |                                                              |                                              |                                                 |         | to 48 hours for<br>changes to<br>take effect.            |
| Personal Information<br>Full Name: Jane I                                                                                                    | Doe                                                                                  | EDD Customer A                                               | ccount Number:                               | 1234567890                                      |         | Some<br>documents are<br>required to be<br>sent by mail. |
| We will send you messages regarding items that need to be<br>Note: It may be necessary to send some documents via US<br>communication preference may take additional time to tak | e reviewed and completed in your<br>Postal Service. This includes Paid<br>ke effect. | message center. Please indica<br>Family Leave (PFL) payments | ate below how you pr<br>and PFL claim-relate | efer to be notified.<br>d forms. Updates made t | o your  |                                                          |
| *How do yo<br>Back to Top Contact EDD Conditions of Use P                                                                                                    | Cancel                                                                               | Email     Paper mail     Save                                | <b></b>                                      | -                                               |         |                                                          |
| Copyright © 2022 State of California                                                                                                    |                                                                                      |                                                              |                                              |                                                 |         |                                                          |

We send messages that you need to review or act on. Select how you want to be notified.

Select **Save** to make your changes.

### Update Your Language Preference:

| <i>O.</i> Gov           |                                                                 |                                                                |                        | <b>^</b> 1       | Home                            |                                                                | Log Out |
|-------------------------|-----------------------------------------------------------------|----------------------------------------------------------------|------------------------|------------------|---------------------------------|----------------------------------------------------------------|---------|
| EDD Der<br>State of Cal | ployment<br>velopment<br>partment<br>i fornia                   | SDI Home                                                       | Inbox                  | New Claim        | Draft                           | Profile                                                        | History |
| Profile                 |                                                                 |                                                                |                        |                  |                                 |                                                                |         |
| Person                  | al Information<br>Full Name:                                    | Jane Doe                                                       |                        | EDD Customer Act | count Number:                   | 1234567890                                                     |         |
| Addres                  | S Information<br>Mailing Address:<br>Edit Mailin                | 222 Happy St<br>Sacramento, CA 1<br>United States<br>g Address | 2345                   | Resi             | dence Address:<br>Edit Residenc | 222 Happy St<br>Sacramento, CA 1<br>United States<br>e Address | 2345    |
| Phone                   | Numbers<br>Home Phone Number:                                   |                                                                | Edit Phone Num         | Cell F           | Phone Number:                   | 999-999-9999                                                   |         |
| E-mail                  | Address<br>E-mail Address:<br>ur e-mail address, visit Benefits | Jane. Doe@happy                                                | mail.com<br>y Profile. |                  |                                 |                                                                |         |
| Comm                    | Contraction Prefere                                             | Electronic<br>ation Method                                     | Accossibility          | → [              | Language:<br>Edit Lang          | English<br>uage                                                |         |

Copyright © 2022 State of California

Select Edit Language under Communication Preferences to update how you want us to communicate with you (by email or mail).

| <i>Cl</i> eov                                                                                                    | R Home                                  |                              |         |                                                                                                    | Log Out                                                                                                    |                                                                |                         |
|----------------------------------------------------------------------------------------------------|-----------------------------------------|------------------------------|---------|----------------------------------------------------------------------------------------------------|----------------------------------------------------------------------------------------------------|----------------------------------------------------------------|-------------------------|
| Employment<br>Development<br>Department<br>State of California SDI Home                                                                                      | Inbox                                   | New Claim                    | Draft   | Profile                                                                                                    | History                                                                                                    |                                                                |                         |
| Language Update<br>Indicates Required Field Personal Information                                                                                             |                                         |                              |         | Contraction of the second second seco | ne Inbox New                                                                                                    | ¥Hone<br>v Claim Draft Profile                                 | Leg Out<br>History      |
| Full Name: Jane Doe                                                                                                    |                                         | EDD Customer Acc             | count   | Full Name:<br>Preferred Language                                                                                                    | Select                                                                                                    | EDD Customer Account Number:                                   |                         |
| Preferred Language<br>Specifying your preferred language allows us to connect you with a<br>Save. Preferred language updates are available Monday – Saturday | representative that speaks              | your language. To update you | ur pref | Specifying your preferred language allows us to connect y<br>Save. Preferred language updates are available Monday - 1                                                                                                    | u with a representative that speaks Came<br>aturday, 6 a.m. to 6 p.m. and Sundor Cath<br>Preferred Language:<br>Other Language:<br>Cancel<br>Uther Cancel | hian<br>onese<br>of the<br>h<br>n<br>n<br>n<br>n               | nation below and select |
|                                                                                                    | *Preferred Language:<br>Other Language: | English 🔽                    |         | Back to Top Contact EDD Conditions of Use F                                                                                                    | rivacy Policy Accessibility Mond<br>Other<br>Polish<br>Polish<br>Russi<br>Spani<br>Tagal<br>Taiwa<br>Tukk<br>Vietna                                       | arin<br>r<br>h<br>bbi<br>an<br>sh<br>og<br>nese<br>sh<br>amese |                         |
| Back to Top Contact EDD Conditions of Use Privacy Pc                                                                                                    | Cancel<br>licy Accessibility            | Save                         |         | _                                                                                                    |                                                                                                    |                                                                |                         |

Select your preferred language. We do our best to connect you with a representative that speaks your language.

**Note:** We can also connect you with an interpreter when requested.

Select **Save** to make your changes.

#### Note

You can only make changes Monday-Saturday, 6 a.m. to 6 p.m. and Sunday, 6 a.m. to 5:30 p.m.

### **CONTACT US**

Disability Insurance: 1-800-480-3287 Paid Family Leave: 1-877-238-4373

![](_page_58_Figure_2.jpeg)

![](_page_59_Picture_0.jpeg)

The EDD is an equal opportunity employer/program. Auxiliary aids and services are available upon request to individuals with disabilities. Requests for services, aids, and alternate formats need to be made by calling 1-866-490-8879 (voice), or through the California Relay Service at 711.